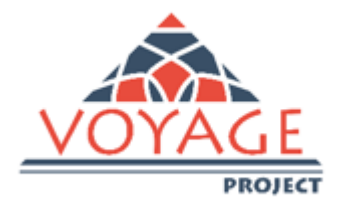

# "Cơ Hội Tuyển Dụng Cho Các Bạn Trẻ và Sinh Viên Tốt Nghiệp tại Việt Nam"

# Hướng Dẫn Sử Dụng Diễn Đàn VOYAGE Khu Nhân viên

"Dự án này do Ủy ban Châu Âu hỗ trợ về kinh phí. Tài liệu này được biên soạn theo quan điểm của tác giả, Ủy ban không chịu trách nhiệm đối với bất cứ việc sử dụng nào dựa theo thông tin trong tài liệu này."

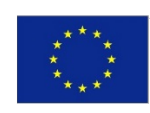

Co-funded by the Erasmus+ Programme of the European Union

Khu Nhân viên trên Diễn đàn Voyage được xây dựng dành riêng cho các cán bộ được ủy nhiệm của các trường đại học để có thể thao tác các hoạt động khác nhau như: quản lý sinh viên và việc đăng ký của các doanh nghiệp trên diễn đàn, công nhận hồ sơ của các doanh nghiệp, phản hồi các câu hỏi của sinh viên thông qua các chức năng trợ giúp (helpdesk).

# Hướng dẫn sử dụng Diễn đàn VOYAGE

#### 1. Nhân viên

1. Trên diễn đàn (http://voyage.almalaurea.it/) nhấn vào khu vực Nhân viên (Staff Area)

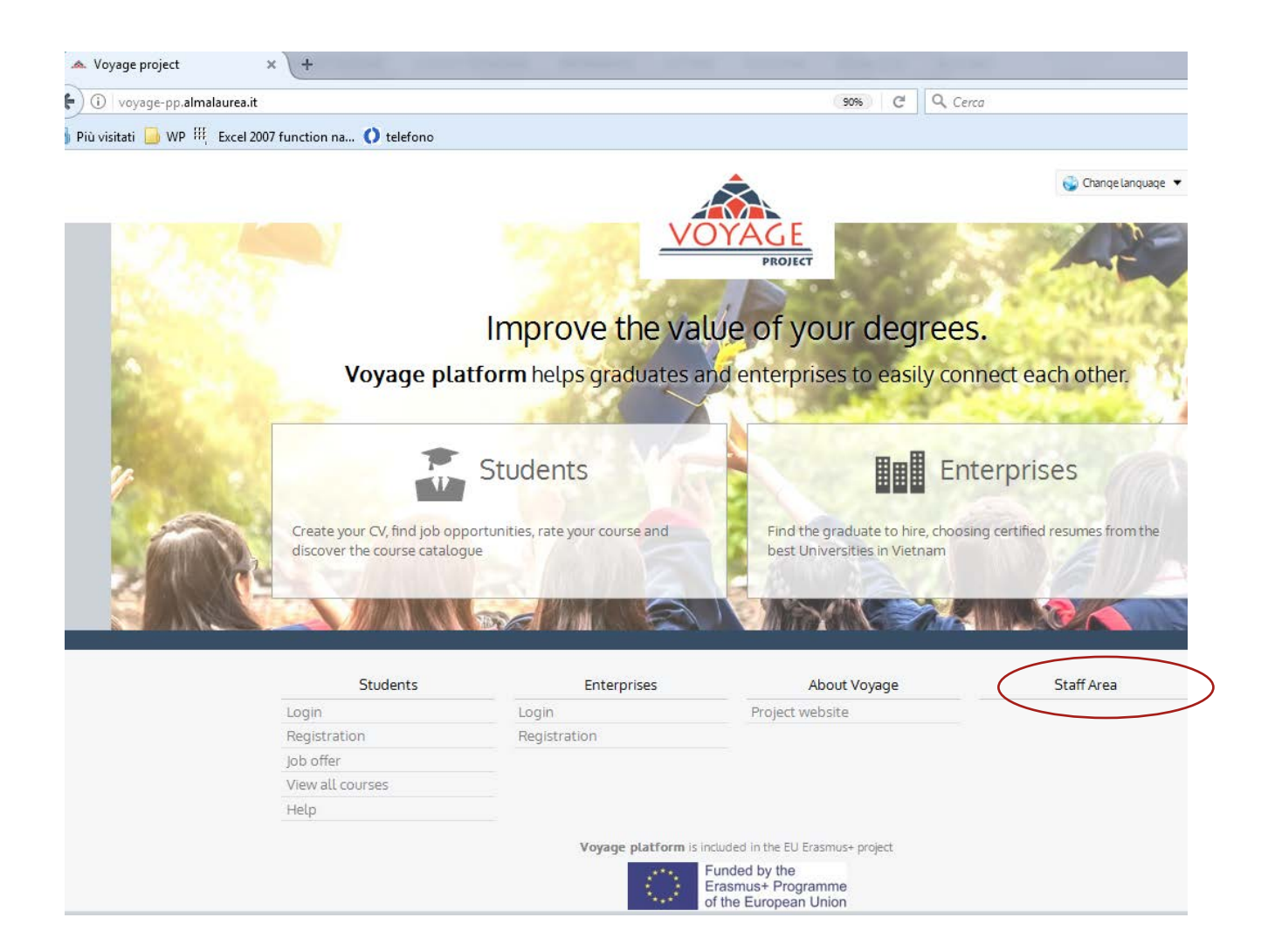

Nhập Tên truy cập và mật khẩu của bạn (chỉ đội ngũ cán bộ của các trường đại học được ủy nhiệm làm Nhân viên mới nhận được bộ thông tin này – tên truy cập và mật khẩu – để vào khu vực nhân viên của diễn đàn.

| 🖉 📥 Login                     | × (+                                             | And and the second second                        |
|-------------------------------|--------------------------------------------------|--------------------------------------------------|
| 🗲 🛈 🔏 🛛 voyage-pp.almalaure   | a.it/staff/Login.aspx?ReturnUrl=/staff/home/Defa | ault.aspx?lang=en 😗 🖁 🕑                          |
| 🔊 Più visitati 🥃 WP 🏭 Excel 2 | 007 function na 🜔 telefono                       |                                                  |
|                               | VOYAGE                                           |                                                  |
|                               | Students Enterprises About V                     | 'oyage                                           |
|                               | > Staff Area > Login                             |                                                  |
|                               | Enter                                            |                                                  |
|                               |                                                  | Enter your credentials to connect to the service |
|                               |                                                  | Username                                         |
|                               |                                                  | Password                                         |
|                               |                                                  | Remember me on this computer                     |
|                               |                                                  | Enter                                            |
|                               |                                                  | Forgot your credentials? Retrieve them           |
|                               |                                                  |                                                  |

Khi bạn đã đăng nhập xong, bạn có thể thao tác các hoạt động khác nhau: xem số đăng ký và các thống kê (Khu Báo cáo); phản hồi sinh viên (các chức năng Trợ giúp – Help desk); quản lý các doanh nghiệp đăng ký (Khu Nhân viên Doanh nghiệp); dịch các nội dung diễn đàn sang nhiều ngôn ngữ khác nhau (Chỉnh sửa văn bản đa ngôn ngữ) và chứng thực quá trình học tập của sinh viên (Nhập dữ liệu hành chính). Hãy cùng xem những chức năng chính trên diễn đàn dành cho nhân viên.

#### 1.1. Xác nhận Doanh nghiệp (Company Accreditation)

Khu vực Nhân viên > Khu vực Nhân viên Doanh nghiệp > quản lý Doanh nghiệp (Staff Area > Company Staff Area > Companies management)

Ở tại khu vực Nhân viên, truy cập vào "Khu vực Nhân viên Doanh nghiệp" (Company Staff Area)

| 🖉 🐟 Voyage Project      | × +                                          |                     |   |
|-------------------------|----------------------------------------------|---------------------|---|
| Voyage-pp.alm           | alaurea.it/staff/home/Default.aspx           | (90%) C Q Cerca     | ☆ |
| 🙆 Più visitati 🔒 WP 🔢 E | xcel 2007 function na 🚺 telefono             |                     |   |
|                         | VOYAGE                                       |                     |   |
|                         | Students Enterprises About Voyage Staff Area |                     |   |
|                         | Staff Area                                   |                     |   |
|                         | Edit multilingual texts                      | Help Desk Functions |   |
|                         | Import Administrative data                   | Company Staff Area  |   |
|                         | Reports                                      |                     |   |

Trong khu Nhân viên Doanh nghiệp, nhấn vào "Quản lý doanh nghiệp" (Companies management):

| 📕 📥 Enterprise Area       | × (+                                                 |                      |
|---------------------------|------------------------------------------------------|----------------------|
| ( > ) voyage-pp.alma      | laurea.it/staff/home/Ent/Default.aspx?lang=en        | 90% Cerca            |
| 🧧 Più visitati 📙 WP 👯 Exc | el 2007 function na 🜔 telefono                       |                      |
|                           | VOYAGE                                               |                      |
|                           | Students Enterprises About Voyage Staff Area         |                      |
|                           | > Staff Area > Enterprise Area<br>Company Staff Area |                      |
|                           | Companies overview                                   | Companies management |
|                           | Job offers management                                | Register new company |
|                           |                                                      |                      |

Tại đây bạn có thể tìm kiếm một doanh nghiệp cụ thể hoặc không cần dùng tới chức năng lọc, bạn có thể xem danh sách tất cả các doanh nghiệp đã đăng ký vào Diễn đàn Voyage.

| Search Company × +                                                                                                    | and an and the second design of the                                                             |
|----------------------------------------------------------------------------------------------------|-------------------------------------------------------------------------------------------------|
| ( voyage-pp.almalaurea.it/staff/home/Ent/SearchCompany.aspx?                                                            | codePla=1 90% Cerca                                                                             |
| 🙆 Più visitati 🦲 WP 🍀 Excel 2007 function na 🚺 telefono                                                                 |                                                                                                 |
| VOYAGE                                                                                                    |                                                                                                 |
| Students Enterprises A                                                                                                  | bout Voyage Staff Area                                                                          |
| > Staff Area > Enterprise Area > Search                                                                                 | h Company                                                                                       |
| Search Company                                                                                                    |                                                                                                 |
| Name<br>VAT / Tax Code<br>Business sector<br>Country<br>Province<br>District<br>Place<br>Accredited company<br>Username | Select a country Select a province Select a district Select a district Select a district Select |
|                                                                                                    |                                                                                                 |

Ở cột bên phải có tên "*Tình trạng*" ("*Status*"), nút "ON" hoặc "OFF" chỉ rõ tình trạng doanh nghiệp đã được xác nhận rồi hoặc chưa. Nhân viên chính là người xác nhận doanh nghiệp để có thể phê chuẩn dữ liệu của doanh nghiệp, cho phép các doanh nghiệp sử dụng các công cụ trên diễn đàn (đăng tải thông tin tuyển dụng, tìm kiếm CV của sinh viên tốt nghiệp). Bạn có thể xác nhận các doanh nghiệp bằng việc nhấn vào nút "ON/OFF" (tình trạng ON có nghĩa là doanh nghiệp đã được xác nhận).

| 🔺 Search Company          | × (+                                                                                                    | and the second second s |        |                      | -                                    |          |
|---------------------------|----------------------------------------------------------------------------------------------------|----------------------------------------------------------------------------------------------------|--------|----------------------|--------------------------------------|----------|
| (i) voyage-pp.almalaure   | ea.it/staff/home/Ent/SearchCompany.asp>                                                                                                    | (?codePla=1                                                                                                    |        | (90%) C <sup>4</sup> | Q. Cerca                             |          |
| 🧕 Più visitati 🔒 WP 🎼 Exc | el 2007 function na 🜔 telefono                                                                                                    |                                                                                                    |        |                      |                                      |          |
|                           | VOYAGE                                                                                                    |                                                                                                    |        |                      |                                      |          |
|                           | Students Enterprises A                                                                                                    | bout Voyage Staff Ar                                                                                                    | ea     |                      |                                      |          |
|                           | > Staff Area > Enterprise Area > Searc<br>Search Company                                                                                                    | a Company                                                                                                    |        |                      |                                      |          |
|                           | Name<br>VAT / Tax Code<br>Business sector<br>Country<br>Province<br>District<br>Place<br>Accredited company<br>Username                                           | Select a country Select a province  Select a district                                                                                                    | Search | T                    |                                      |          |
|                           |                                                                                                    |                                                                                                    | 1 2 3  | Constinue Data       | Desiduate                            | Chanture |
|                           | <ul> <li>AlmaLaurea International<br/>Viale Masini 36<br/>40126 Bologna - Italy<br/>02120391202</li> </ul>                                                        | company                                                                                                    | 2      | 21/02/2017           | CV 0<br>Job offers 0                 | Off      |
|                           | <ul> <li>AlmaLaurea International<br/>Viale Masini36<br/>40126 Bologna - Italy<br/>02120391202</li> <li>Report CV downloaded<br/>Job offers management</li> </ul> |                                                                                                    |        | 21/02/2017           | CV unlimited<br>Job offers unlimited |          |

Bằng việc nhấn vào tên của doanh nghiệp, bạn có thể ấn định cho doanh nghiệp đó số lượng CV họ có thể tải xuống và số lần đăng tải thông tin tuyển dụng.

| 📥 Manage Company        | × (+                                                                                                    |                       |
|-------------------------|----------------------------------------------------------------------------------------------------|-----------------------|
| ) () voyage-pp.almalaur | rea.it/staff/home/Ent/BuyProducts.aspx?codePla=1&entid=92                                                   | 90% Cerca             |
| Più visitati 🗾 WP 🎞 Exc | cel 2007 function na 🚺 telefono                                                                             |                       |
|                         | VOYAGE                                                                                                    |                       |
|                         | Students Enterprises About Voyage Staff Area                                                                |                       |
|                         | > Staff Area > Enterprise Area > Search Company > Manage Company                                            |                       |
|                         | Company: AlmaLaurea International<br>Viale Masini36<br>40126 Bologna - Italy<br>WAT / Tax Code: 02120391202 | Users Management      |
|                         | User : international@almalaurea.it                                                                          | Edit Company          |
|                         | Email:international@almalaurea.it<br>Telephone:003905i6088932<br>Mobile:003905i6088920                      | Delete Company        |
|                         | CV Download: Board job offers:<br>download unlimited CV insert unlimited job offers                         | Report CV downloaded  |
|                         | Plafond : unlimited     Plafond : unlimited       Expire : 16/02/2037     Expire: 16/02/2037                | Job offers management |
|                         | Assigning plafond to Company                                                                                |                       |
| - V                     | CV Download  Products: Annual subscription 500 CV  Assign                                                   |                       |
|                         |                                                                                                    |                       |
| _                       | Board job offers  Products: insert unlimited job offers  Assign                                             |                       |

Doanh nghiệp sẽ tự động nhận được thông báo bằng email về những con số được ấn định này.

#### 1.2. Quản lý Thông tin tuyển dụng

#### Khu Nhân viên > Khu Nhân viên Doanh nghiệp > quản lý Thông tin tuyển dụng

#### (Staff Area > Company Staff Area > Job Offers management)

Từ Khu Nhân viên, vào "Khu Nhân viên Doanh nghiệp (Company Staff Area) và sau đó nhấn vào quản lý thông tin tuyển dụng (Job offer management)

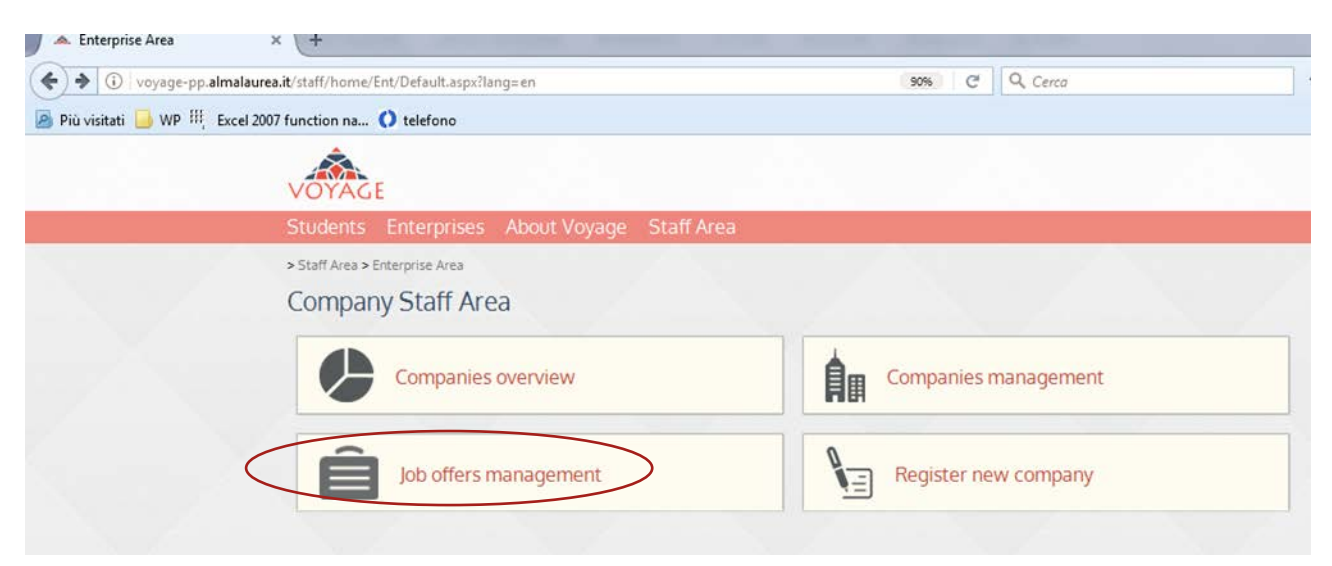

Bạn có thể chỉnh sửa cài đặt thông tin tuyển dụng, ví dụ như ngày bắt đầu và kết thúc của thông tin tuyển dụng, tình trạng của tin tuyển dụng (đang soạn thảo, chờ đăng, đã đăng, quá hạn, đã xóa), thời gian hiển thị của tin tuyển dụng sau khi hết hạn.

Bạn có thể kiểm tra mô tả cụ thể của thông tin tuyển dụng bằng cách nhấn vào biểu tượng kính lúp

Sau khi đã xem thông tin tuyển dụng, bạn có thể đăng tin tuyển dụng đó lên diễn đàn bằng cách nhấn vào biểu tượng bút chì .

| Stu                  | idents Ente                                                                                          | rprises Ab                    | out Voyage                                       | Staff Ar                                 |                                                                     |          |                                             |                                                                         |         |                      |
|----------------------|----------------------------------------------------------------------------------------------------|-------------------------------|--------------------------------------------------|------------------------------------------|---------------------------------------------------------------------|----------|---------------------------------------------|-------------------------------------------------------------------------|---------|----------------------|
| > Sta                | aff Area > Enterpris                                                                                 | e Area > Job Offe             | r Management                                     |                                          |                                                                     |          |                                             |                                                                         |         |                      |
| Jol                  | o offer ma                                                                                           | nagemen                       | t                                                |                                          |                                                                     |          |                                             |                                                                         |         |                      |
|                      |                                                                                                    | Status job of                 | fer                                              | Ţ                                        |                                                                     |          |                                             |                                                                         |         |                      |
|                      |                                                                                                    | Company nar                   | me                                               |                                          |                                                                     |          |                                             |                                                                         |         |                      |
|                      |                                                                                                    | Insertion da                  | ate                                              |                                          |                                                                     |          |                                             |                                                                         |         |                      |
|                      |                                                                                                    | Expiry da                     | ate                                              |                                          |                                                                     |          |                                             |                                                                         |         |                      |
|                      |                                                                                                    | Reference co                  | de                                               |                                          |                                                                     |          |                                             |                                                                         |         |                      |
|                      |                                                                                                    |                               |                                                  |                                          | Reset Searc                                                         | h        |                                             |                                                                         |         |                      |
|                      |                                                                                                    |                               |                                                  |                                          |                                                                     | -        |                                             |                                                                         |         |                      |
| ID                   | Company                                                                                              | Use                           | r                                                |                                          | Ref. code /<br>function                                             | Business | Status                                      | Begin date/E                                                            | nd date | Opera                |
| ID<br>51             | Company<br>AlmaLaurea<br>International                                                               | Use                           | rnational@alm                                    | nalaurea.it                              | Ref. code /<br>function<br>001<br>Project Manager                   | Business | Status<br>Draft                             | Begin date/E<br>21/02/2017                                              | nd date | Opera<br>Q           |
| ID<br>51<br>50       | Company<br>AlmaLaurea<br>International<br>AlmaLaurea<br>International                                | Use<br>inter                  | rnational@alm<br>rnational@alm                   | nalaurea.it<br>nalaurea.it               | Ref. code /<br>function<br>001<br>Project Manager<br>Administrative | Business | Status<br>Draft<br>To<br>published          | Begin date/E<br>21/02/2017<br>be 21/02/2017<br>07/03/2017               | nd date | Opera<br>Q<br>J<br>Q |
| ID<br>51<br>50<br>49 | Company<br>AlmaLaurea<br>International<br>AlmaLaurea<br>International<br>AlmaLaurea<br>International | Use<br>inter<br>inter<br>malç | rnational@alm<br>rnational@alm<br>gorzata.dudkoo | nalaurea.it<br>nalaurea.it<br>@gmail.com | Ref. code /<br>function<br>001<br>Project Manager<br>Administrative | Business | Status<br>Draft<br>To<br>published<br>Draft | Begin date/E<br>21/02/2017<br>be 21/02/2017<br>07/03/2017<br>20/02/2017 | nd date |                      |

Khi nhấn vào biểu tượng bút chì, bạn có thể xem phần cài đặt của thông tin tuyển dụng (job offer settings), bạn có thể đăng thông tin đó (ở mục tình trạng thông tin tuyển dụng – status job offer) và quy định thời gian hiển thị của thông tin đó. Khi thông tin tuyển dụng được đăng lên, các sinh viên tốt nghiệp có thể nhìn thấy thông tin đó và có thể nộp hồ sơ xin tuyển dụng trực tiếp cho doanh nghiệp thông qua diễn đàn.

| 🗉 🛈 voyage-pp.almalau | rea.it/staff/home/Ent/jobOffer/JobOffer.as                                              | px?id=51&codePla=1                                                                             | 90% C <sup>4</sup> | Q Cerca |  |
|-----------------------|-----------------------------------------------------------------------------------------|------------------------------------------------------------------------------------------------|--------------------|---------|--|
| Più visitati 📙 WP 🎹 B | cel 2007 function na 🜔 telefono                                                         |                                                                                                |                    |         |  |
|                       | Logo                                                                                    |                                                                                                |                    |         |  |
|                       | Change Delete                                                                           |                                                                                                |                    |         |  |
|                       | Job offer settings                                                                      |                                                                                                |                    |         |  |
|                       | Userid<br>Insertion date<br>Last modified<br>Start date<br>End date<br>Status job Offer | international@almalaurea.it<br>21/02/2017<br>international@almalaurea.it (21/02/<br>21/02/2017 | 2017)              |         |  |
|                       | Visible in job offers list<br>Applications visibility days                              | Visible   Applications visible for 90 days after ju                                            | ob offer expiry 💌  |         |  |

# Nhấn vào nút lưu (save) ở cuối trang để hoàn tất việc điều chỉnh thông tin tuyển dụng.

| and the second second s | 🗙 🗠 Edit Jo            | b Offer                        | 🗙 🔺 Voyage            | project    | × (+ |
|----------------------------------------------------------------------------------------------------|------------------------|--------------------------------|-----------------------|------------|------|
| .almalaurea.it/                                                                                                    | staff/home/Ent/j       | obOffer/jobOffer/V             | lodified,aspx?lang=en |            |      |
| P III, Excel 20                                                                                                    | 07 function na         | () telefono                    |                       |            |      |
|                                                                                                    | VOYAG                  | E                              |                       |            |      |
|                                                                                                    | Students               | Enterprises                    | About Voyage          | Staff Area |      |
|                                                                                                    | Job Offe<br>Changes ma | r modified!<br>de successfully |                       |            |      |
|                                                                                                    | 1                      |                                |                       |            |      |

Doanh nghiệp gửi tin sẽ nhận được email xác nhận về việc đăng tải thông tin tuyển dụng trên diễn đàn.

#### 1.3 Nhập dữ liệu hành chính

Khu Nhân viên > Nhập dữ liệu hành chính

#### (Staff Area > Import administrative data)

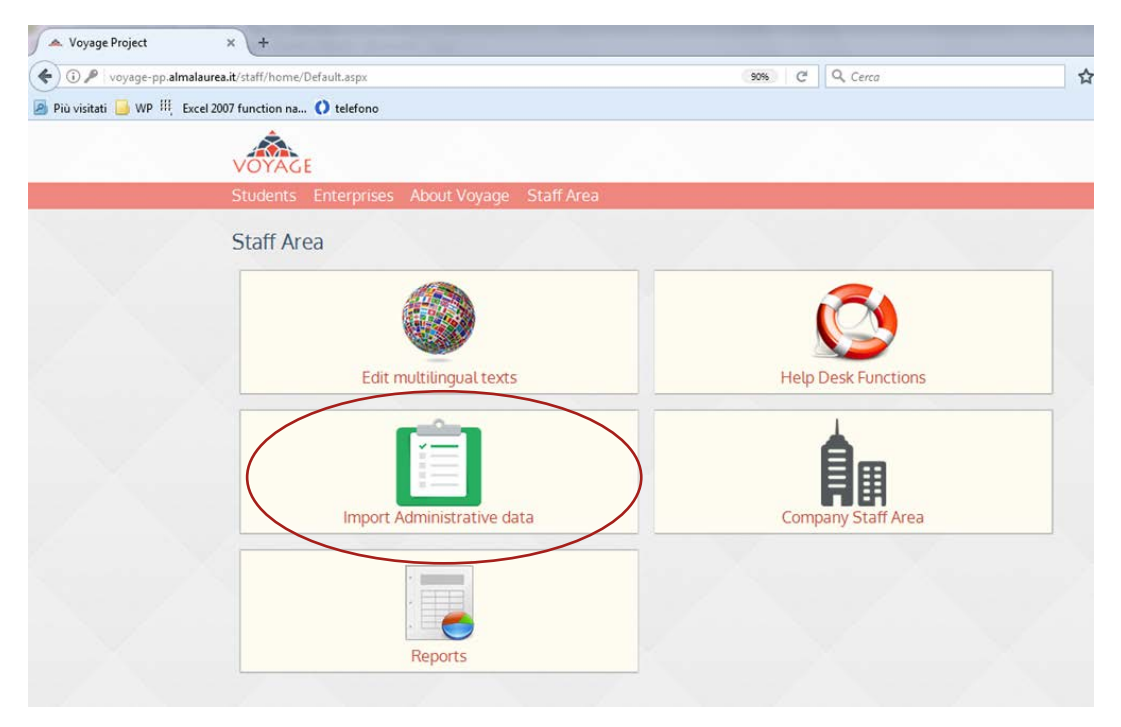

Bạn nhấn vào mục dữ liệu hành chính (administrative data), bạn có thể sử dụng công cụ điều chỉnh bằng tay để chứng thực quá trình học tập của sinh viên tốt nghiệp. Việc chứng thực này có thể được thực hiện bằng việc chọn trường đại học và tổ chức gần nhất mà sinh viên tốt nghiệp học tập. Bằng việc nhấn vào chọn "chỉ hiển thị bằng cấp cần chứng thực" ("show only the degree to certify"), chỉ bằng cấp chưa được chứng thực sẽ hiện ra.

| o. Voyage project 🗙 🧔 Edit Job Offer                                   | 🗙 🔺 Voyage project 🛛 🗙     | +                         |
|------------------------------------------------------------------------|----------------------------|---------------------------|
| ) () voyage-pp. <b>almalaurea.it</b> /staff/home/ImportADMData/manual/ |                            | 90% Cerca                 |
| Più visitati 🦲 WP 🍀 Excel 2007 function na 🚺 telefono                  |                            |                           |
| VOYAGE                                                                 |                            |                           |
| Students Enterprises A                                                 | bout Voyage Staff Area     |                           |
| > Staff Area > Administrative data > N<br>Manual Import                | Ianual Administrative Data |                           |
| Name<br>Surname<br>Date of hirth:                                      |                            |                           |
| University:                                                            | Hanoi University           | ×                         |
|                                                                        | Search                     | egree to certify<br>Reset |

Nhấn vào tìm kiếm (search), danh sách quá trình học tập (bằng cấp) cần được chứng thực sẽ hiện ra.

| пертпроточо | ivit/ata/manual/                                                                                                    | ~~ V           | oyage project      | ~                   |
|-------------|----------------------------------------------------------------------------------------------------|----------------|--------------------|---------------------|
|             |                                                                                                    |                |                    |                     |
| d Cooper    | 💽 Erasmus+ - European Co 🔥                                                                                                    | Almalaurea - A | lmaLaur            | » 🏠 🗸               |
|             | VOYAGE                                                                                                    |                |                    |                     |
|             | Students Enterprises About Voyage Sta                                                                                                    | iff Area       |                    |                     |
|             | > Staff Area > Administrative data > Manual Administrative Data                                                                                                    |                |                    |                     |
|             | Manual Import                                                                                                    |                |                    |                     |
|             | Name Sumame Date of birth: University:                                                                                                    |                | S<br>Try           |                     |
|             |                                                                                                    | Search Reset   |                    |                     |
|             |                                                                                                    |                |                    |                     |
|             | Students found: 16                                                                                                    |                |                    |                     |
|             |                                                                                                    |                |                    | _                   |
|             |                                                                                                    |                |                    |                     |
|             | Conti Luana 🕫                                                                                                    |                |                    |                     |
|             | Username: Luanacont@simolaurea.it<br>Date of birth: 20/06/1984<br>Piace of birth: Vilet nam - 55 N&ng<br>National ID: 1234567890<br>Student number: 8481                         |                |                    | 🗶 Edit student inft |
|             | Master's Degree (Master's Degree)<br>Computer Science<br>Faculty of International and Post-graduate<br>Studies<br>Posts and Telecommunications institute of<br>Technology        | Maric - / 10   | Graduation date: - | 🖉 Edit degree       |
|             | Contiluana                                                                                                    |                |                    |                     |
|             | Username: Wana.contl4@almalaurea.lt<br>Date of birth: 27/06/1985<br>Place of birth: Viet nam - Cà Mau<br>Nationa.lD: 12345678<br>Studert number: 8474                            |                |                    | 🖌 Edit student info |
|             | Matter's Degree (Matter's Degree)<br>Business Administration<br>Pacuity of international and Post-graduate<br>Studies<br>Posts and Telecommunications institute of<br>Technology | Maric - / 10   | Graduation date: - | 🖉 Edit degree       |
|             |                                                                                                    |                |                    |                     |
|             | CONTILE LUBINITY (F)<br>Ucername: Wana.cont12@almalaurea.it<br>Date of birth: 21/05/1984<br>Place of birth: Viet.nam - Bén Tre<br>National. ID: 123456<br>Student number: 8472   |                |                    | 🗶 Edit student inf  |
|             | Macter's Degree (Master's Degree)<br>English Language<br>Post-graduate Studies Department<br>Hanol University                                                                    | Maric - / 10   | Graduation date: - | 🗶 Edit degree       |
|             | Dang Anh 🗠                                                                                                    |                |                    |                     |
|             | Licemame: Leanittiki@gmail.com<br>Date of birth: 19/12/1990<br>Place of birth: Viet nam - Hå Ngi<br>National.(D: 100000                                                          |                |                    | 🙎 Edit student infi |

Để có thể chứng thực được bằng cấp (quá trình học tập) của sinh viên tốt nghiệp, bạn có thể nhấn vào: sửa đổi dữ liệu sinh viên (edit student data) và sửa đổi bằng cấp (edit degree):

| Nguyen Huy                                                                        | M)                                                           |                                |               |                    |                     |  |
|-----------------------------------------------------------------------------------|--------------------------------------------------------------|--------------------------------|---------------|--------------------|---------------------|--|
| Username:<br>Date of birth:<br>Place of birth:<br>National ID:<br>Student number: | nqh309850<br>30/09/1989<br>Viet nam -<br>456789<br>032565223 | @gmail.com<br>5<br>Hà Nội<br>3 |               |                    | 🛃 Edit student info |  |
| Bachelor's Degre<br>English language<br>Department of E<br>Hanoi University       | ee (4 years) (I<br>e<br>English Studie<br>7                  | Bachelor's Degree)<br>es       | Mark: - / 10  | Graduation date: - | 🛃 Edit degree       |  |
|                                                                                   |                                                              |                                |               |                    |                     |  |
|                                                                                   | Surname                                                      | Nguyen Huy                     |               |                    |                     |  |
|                                                                                   | Name                                                         | Khanh                          |               |                    |                     |  |
| Da                                                                                | ate of birth:                                                | 10/08/1987                     |               |                    |                     |  |
|                                                                                   | Country                                                      | Viet nam                       | •             |                    |                     |  |
|                                                                                   | Province                                                     | Hải Dương 💌                    |               |                    |                     |  |
|                                                                                   | Gender                                                       | Male                           | Update Cancel |                    |                     |  |

Nhấn vào "sửa đổi thông tin sinh viên" (Edit student info), bạn có thể cân chỉnh dữ liệu của sinh viên theo các hồ sơ hành chính của trường bạn.

Tại nút "*Chỉnh sửa bằng cấp*" (*Edit degree*), bạn có thể chỉnh sửa lại quá trình học tập của sinh viên bằng việc nhập những dữ liệu liên quan thu thập được từ hồ sơ/thông tin hành chính của trường đại học của ban.

Bằng việc nhấn vào "**lưu và cập nhật quá trình" (**"*save and update the career*"), quá trình học tập của sinh viên sẽ được chứng thực.

| Count           | ry Viet nam                           |                  | ĺ |
|-----------------|---------------------------------------|------------------|---|
| Degree of Phune | g Van Huy (user: huypv@almalaurea.it) |                  |   |
| University      | Hanoi University                      |                  |   |
| Institute       | Faculty of International Studies      |                  |   |
| Degree Level    | Bachelor's Degree 💌                   |                  |   |
| Course          | International studies                 |                  |   |
| Mark            | on 10                                 | with distinction |   |
| Graduation      |                                       |                  |   |
|                 |                                       |                  |   |
|                 |                                       |                  |   |
|                 |                                       |                  |   |

**Một nhãn màu xanh** sẽ xuất hiện trong phần **quá trình của sinh viên tốt nghiệp được chứng thực** để đảm bảo rằng các thông tin hành chính đã được trường đại học mà sinh viên theo học xác nhận.

| Conti Luana                                                                                          | (F)                                                                                         |              |                             |                     |
|----------------------------------------------------------------------------------------------------|---------------------------------------------------------------------------------------------|--------------|-----------------------------|---------------------|
| Username:<br>Date of birth:<br>Place of birth:<br>National ID:<br>Student number:                    | luana.conti4@almalaurea.it<br>27/06/1985<br>Viet nam - Cà Mau<br>12345678<br>8474           |              |                             | 🛃 Edit student info |
| Master's Degree<br>Business Admini<br>Faculty of Intern<br>Studies<br>Posts and Teleco<br>Technology | : (Master's Degree)<br>istration<br>ational and Post-graduate<br>ommunications Institute of | Mark: 9 / 10 | Graduation date: 22/11/2016 | Edit degree         |

#### 1.4. Trợ giúp (Helpdesk)

#### Khu Nhân viên > Các chức năng Trợ giúp

#### (Staff area >Help Desk Functions)

| 🔺 Voyage Project 🛛 🗙               | +                                           |                     |  |
|------------------------------------|---------------------------------------------|---------------------|--|
| ( ) P voyage-pp.almalaurea.it/     | staff/home/Default.aspx                     | 90% Cerca           |  |
| 🔊 Più visitati 🧾 WP 🔢 Excel 2007 f | unction na 🚺 telefono                       |                     |  |
|                                    | OYACE                                       |                     |  |
| S                                  | tudents Enterprises About Voyage Staff Area |                     |  |
| S                                  | taff Area                                   |                     |  |
|                                    | Edit multilingual texts                     | Help Desk Functions |  |
|                                    | Import Administrative data                  | Company Staff Area  |  |
|                                    | Reports                                     |                     |  |

Nhấn vào "Chức năng Trợ giúp" (Help Desk Functions), nhân viên có thể thao tác các hoạt động liên quan khác nhau như tìm kiếm sinh viên, phản hồi với sinh viên và trợ giúp việc đăng ký trên diễn đàn.

| 🖊 🗻 Help Desk           | × +                                              | second descent to the second           |      |
|-------------------------|--------------------------------------------------|----------------------------------------|------|
| (i) voyage-pp.almala    | urea.it/staff/home/HelpDesk/Default.aspx?lang=en | 90% Cerca                              | 7    |
| 🧕 Più visitati 🔒 WP 🏭 E | ixcel 2007 function na 🔇 telefono                |                                        |      |
|                         | VOYAGE                                           |                                        |      |
|                         | Students Enterprises About Voyage Staff Area     |                                        |      |
|                         | > Staff Area > Help Desk                         |                                        |      |
|                         |                                                  | Ticket                                 |      |
|                         | Student research                                 | Ticketing                              |      |
|                         | T                                                |                                        |      |
|                         | Search duplicated National tax number            | Insert new duplicable National tax nur | nber |
|                         |                                                  |                                        |      |

Trong phần "*Tìm kiếm Sinh viên" (Student Search),* bạn có thể tìm kiếm sinh viên tốt nghiệp theo các tiêu chí khác nhau: thông tin cá nhân, trường đại học, khoa... Chức năng "Loại trừ" (Excluded) sẽ cho phép bạn loại bỏ một sinh viên tốt nghiệp ra khỏi ngân hàng dữ liệu tùy theo yêu cầu của sinh viên đó.

| Voyage project × +                                                                                                    |                                                                 |                                      |              |
|----------------------------------------------------------------------------------------------------|-----------------------------------------------------------------|--------------------------------------|--------------|
| ) (i) voyage-pp. <b>almalaurea.it</b> /staff/home/HelpDesk/SearchStud.asp:                                                                                         | x?lang=en                                                       | 90% C                                | Q, Cerca     |
| Più visitati 🦲 WP 🍀 Excel 2007 function na 🔇 telefono                                                                                                    |                                                                 |                                      |              |
| VOYAGE                                                                                                    |                                                                 |                                      |              |
| Students Enterprises A                                                                                                    | bout Voyage Staff Area                                          |                                      |              |
| > Staff Area > Help Desk > Student Re                                                                                                    | search                                                          |                                      |              |
| Student research                                                                                                    |                                                                 |                                      |              |
| Name<br>Middle name<br>Surname<br>ID (national identity card):<br>Email:<br>Username:<br>Student number<br>Date of birth:<br>University:<br>Institute<br>Excluded: | National University of Art Education Faculty of Basic Fine- Art | ×                                    |              |
|                                                                                                    | Search                                                          | Reset                                |              |
| Students found: 14                                                                                                    | Student                                                         |                                      | Info User    |
| Abaghyan Ani                                                                                                    |                                                                 | ID: 1038                             |              |
| Date of birth: 05/12/1992                                                                                                    |                                                                 | The user is excluded:                |              |
| <ul> <li>contiur Luanaur</li> <li>National tax number: 123</li> <li>Date of birth: 21/05/1984</li> <li>Email: luana.conti2@almala</li> </ul>                       | 456<br>aurea.it                                                 | ID: 8349<br>Username: luana.conti2@a | lmalaurea.it |
| Dongio Kid<br>National tax number: 202<br>Date of birth: 07/02/1990                                                                                                | 20202020                                                        | ID: 8352<br>The user is excluded:    |              |

Trong phần "Tìm kiếm Mã số Thuế Quốc gia được lặp lại" (Search Duplicated National Tax Number), bạn có thể tìm kiếm sinh viên dựa theo Mã số Thuế Quốc gia, đây là mã riêng biệt để định dạng sinh viên. Việc tìm

kiếm mã số thuế quốc gia lặp lại là một cách để kiểm tra liệu những lưu trữ về sinh viên có phải là duy nhất và đã được lưu lại đúng cách trong cơ sở dữ liệu chưa.

| Modifica Visua  | lizza Preferiti Strumenti ?                                            |                           |                                                                                                    |
|-----------------|------------------------------------------------------------------------|---------------------------|----------------------------------------------------------------------------------------------------|
| Converti 👻 👼    | Seleziona                                                              |                           |                                                                                                    |
| Intranet AlmaLa | urea Hom 🔯 Development and Cooper 🔯 Erasmus+ - European Co 🛛 🛦 ALMALAI | UREA - AlmaLaur 🌼 🏠 💌 🔝 👻 | 🖃 🖶 🔻 Pagina 🕶 Sicurezza 🕶 Strumen                                                                                                    |
|                 | ٨                                                                      |                           |                                                                                                    |
|                 | VOYAGE                                                                 |                           |                                                                                                    |
|                 | Students Enterprises About Voyage Staff Area                           |                           |                                                                                                    |
|                 | > Staff Area > Help Desk > Search duplicated National tax number       |                           |                                                                                                    |
|                 | National tax number                                                    |                           |                                                                                                    |
|                 |                                                                        | earch                     |                                                                                                    |
|                 |                                                                        |                           |                                                                                                    |
|                 | National tax number                                                    | Usable                    | Used                                                                                                    |
|                 | 100.157                                                                | 0                         | 1                                                                                                    |
|                 | 123456                                                                 | 0                         | Diric Contraction of the Contraction of the Contrac |
|                 | 123456                                                                 | 2                         | 2                                                                                                    |
|                 | 123456<br>123456789<br>987                                             | 2<br>2<br>2               | 2                                                                                                    |
|                 | 123456<br>123456789<br>987<br>111                                      | 2<br>2<br>1               | 2<br>1<br>1                                                                                                    |

Chức năng "*Nhập Số Thuế Có thể lặp lại Mới*" (*Insert New Duplicable Tax Number*) có thể được sử dụng trong trường hợp khi cùng một mã số thuế quốc gia đang được áp dụng cho hơn một sinh viên. Khi một sinh viên không thể đăng ký vào diễn đàn vì đã có một sinh viên khác đăng ký với cùng một số thuế, nhân viên có thể sử dụng sự ngoại lệ và cho phép nhiều sinh cùng đăng ký và chia sẻ cùng số thuế quốc gia. Trong trường "*Số Thuế Quốc gia*" (*National Tax Number*), số thuế áp dụng cho nhiều sinh viên cần phải được xác định rõ ràng. Trong trường "*Có thể sử dụng*" (*Usable*), ghi N số lần số Thuế Quốc gia có thể được lặp lại (ví dụ nhiều lắm là dùng cho 5 sinh viên); trong trường "*Đã dùng*" (*Used*), ghi N số lần số Thuế Quốc gia đã được sử dụng.

| 🛈 voyage-pp.almala<br>iù visitati 🧾 WP 👯 E | urea.it/staff/home/HelpDesk/InsertCIN.aspx?lang=en<br>:xcel 2007 function na () telefono |
|--------------------------------------------|------------------------------------------------------------------------------------------|
|                                            | VOYAGE                                                                                   |
|                                            | > Staff Area > Help Desk > Insert new duplicable National tax number                     |
|                                            | National tax number<br>Usable<br>Used                                                    |
|                                            | Save                                                                                     |

#### 1.5 Báo cáo

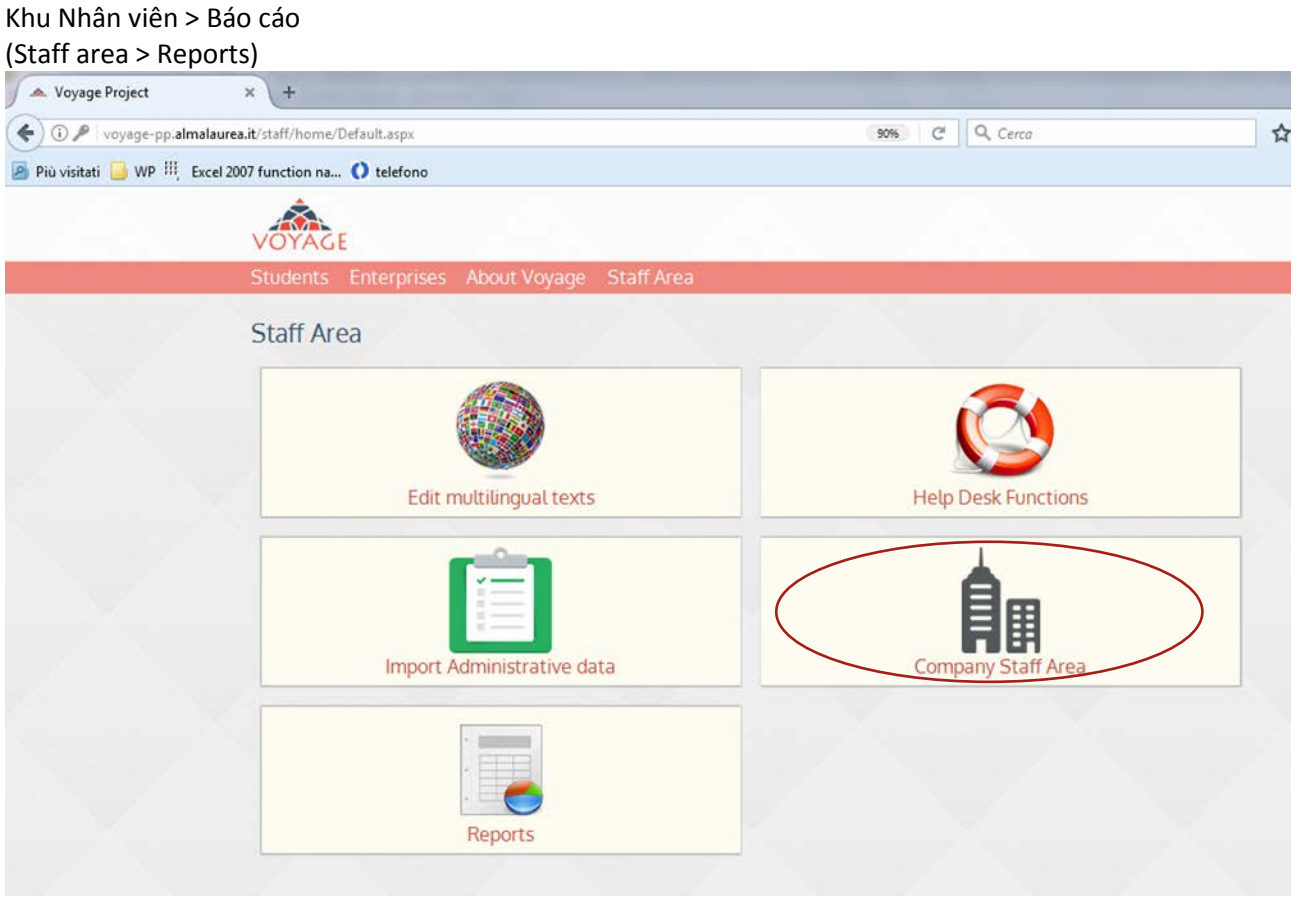

Bằng việc nhấn vào khu nhân viên, bạn có thể truy cập vào kho dữ liệu của diễn đàn. Tại đây bạn có thể tìm thấy một tập hợp các thống kê và dữ liệu về tỷ lệ hoặc việc truy cập trên diễn đàn theo các tiêu khí khác nhau.

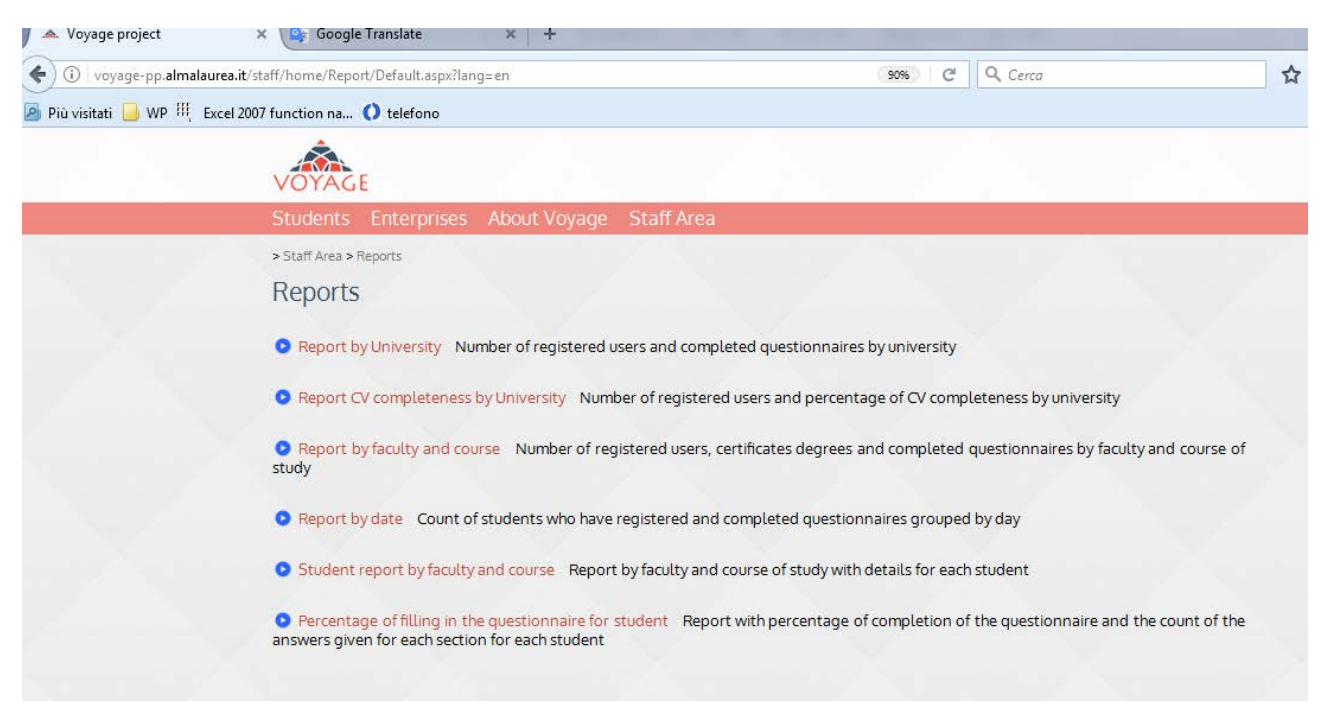

#### Đăng xuất

Hãy nhớ đăng xuất khi bạn đã hoàn thành các thao tác của mình trên diễn đàn VOYAGE.